### **TRYKNING AF DIN SLÆGTSBOG**

Dette handler ikke om "Hvad bogen skal/kan indeholde", men kun om, hvordan du får din bog trykt til en rimelig pris

### FØRST SKAL FORMATET BESTEMMES

- Du kan selvfølgelig bruge A4, som er det, du få med standardpapiret i tekstbehandlingen.
- Alternativt kan du definere et hvilket som helst stykke papir, du ønsker at skrive på.
- Jeg har fundet frem til, at en bog i A4 med 150 sider og 50 sider med farvebilleder ville koste 282 kr. pr. styk
- Hvis jeg i stedet bruger formatet 17\*22 cm med 200 sider og 75 sider med farvebilleder vil prisen blive 195 kr. pr. stk. – 250 sider – 216 kr.
- Begge dele ved et oplag på 1-24 stk.

### FORMATER TIL 17\*22 CM

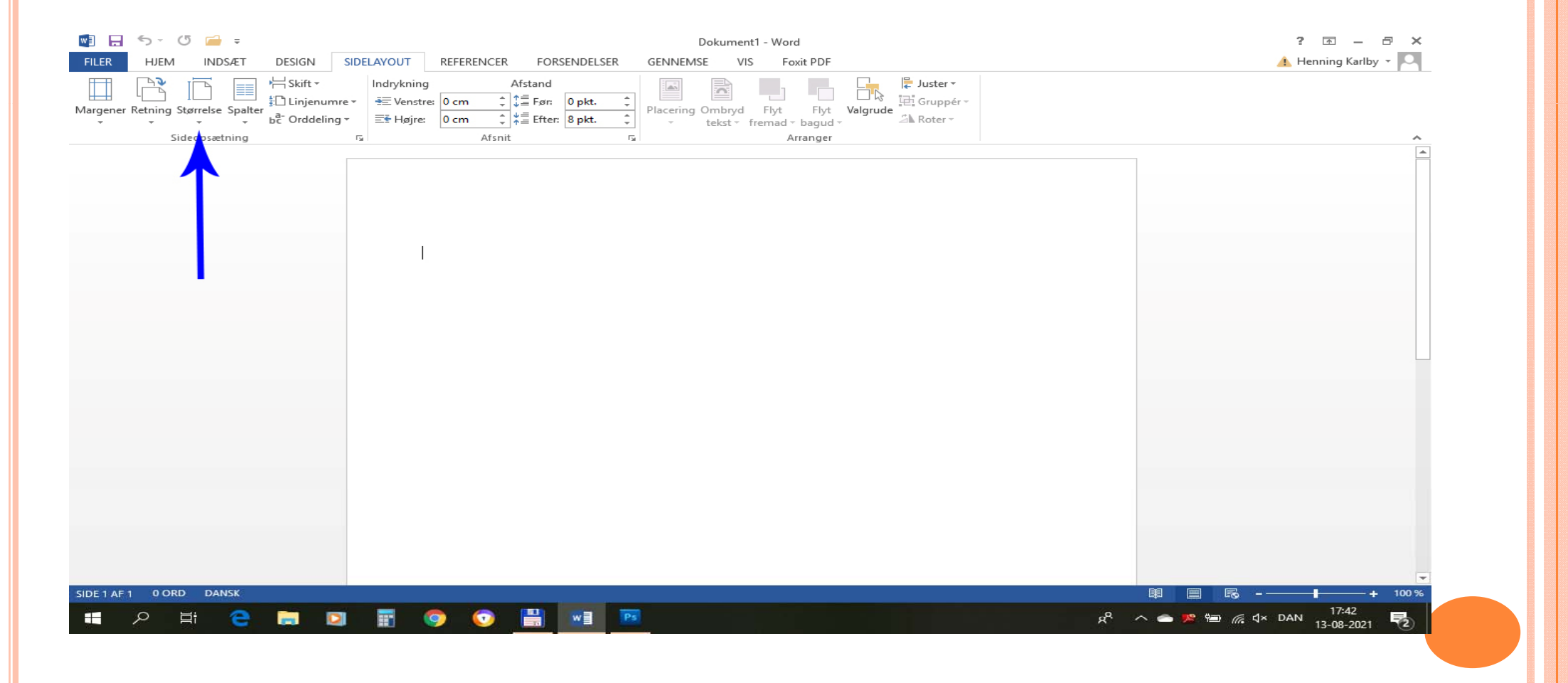

### FORMATER TIL 17\*22 CM

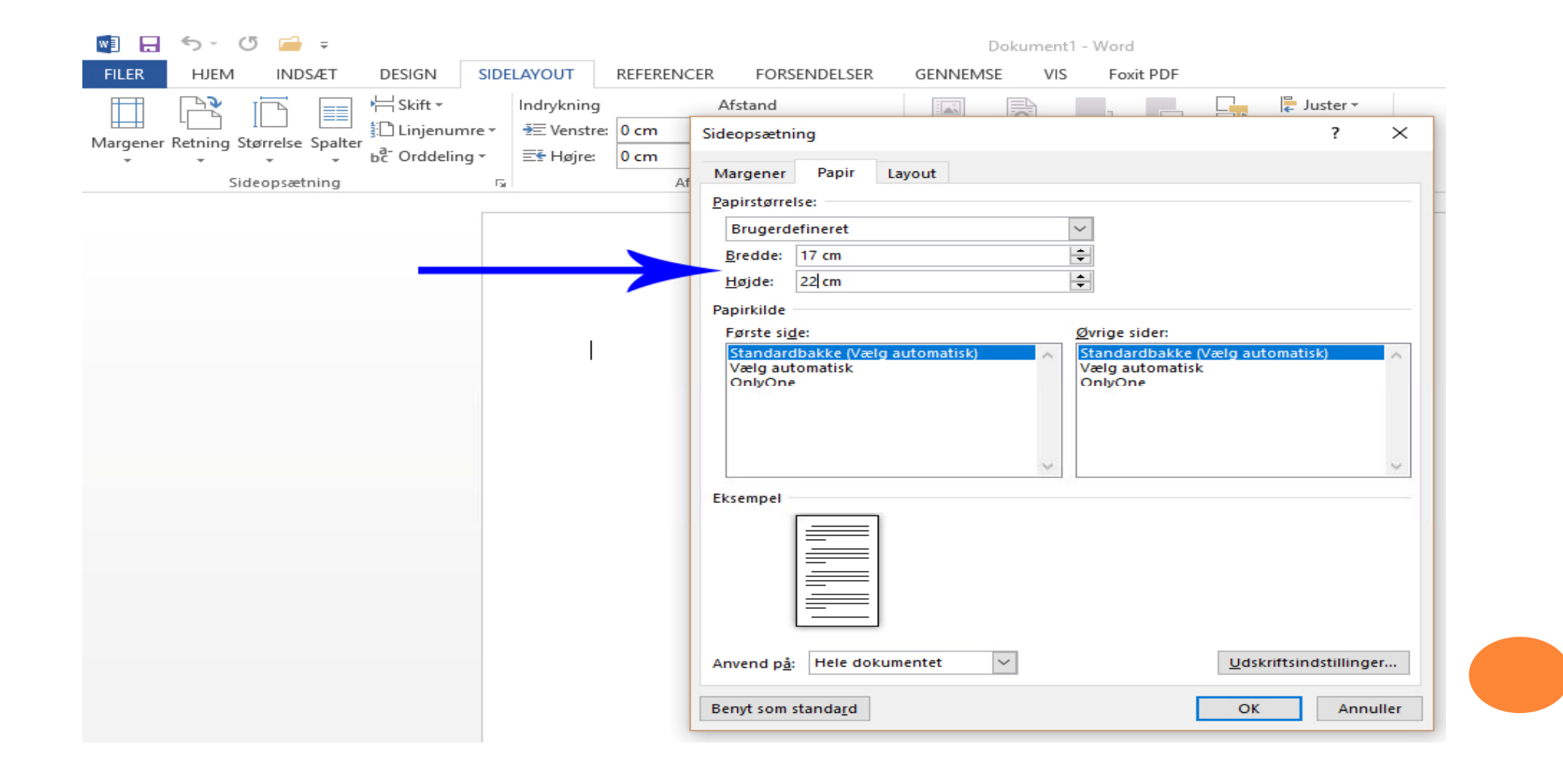

### FORMATER TIL 17\*22 CM

| 🕎 🖶 🦘 🖑 🗀 =                                                              |                                   | Dokument1 - Word                            |
|--------------------------------------------------------------------------|-----------------------------------|---------------------------------------------|
| FILER HJEM INDSÆT DESIGN SIDELAYOUT                                      | REFERENCER FORSENDELSER           | GENNEMSE VIS Foxit PDF                      |
| Indrykr                                                                  | ing Afstand                       | 🖾 🚔 Juster 🕶                                |
| Margener Retning Størrelse Spalter → ₩ ₩ ₩ ₩ ₩ ₩ ₩ ₩ ₩ ₩ ₩ ₩ ₩ ₩ ₩ ₩ ₩ ₩ | stre: 0 cm Sideopsætning          | ? ×                                         |
| τ τ τ bc Orddeling τ Ξ€ Ηρ                                               | re: 0 cm<br>Margener Papir Layo   | out                                         |
| Sideopsætning                                                            | Margener                          |                                             |
|                                                                          | Øv <u>e</u> rst: 1,5              | cm 🖨 Bund: 1,8 cm 🖨                         |
|                                                                          | Venstre: 1,5                      | cm                                          |
|                                                                          | Ind <u>b</u> indingsmargen: 0 cr  | m Placering af indbindingsmargen: Venstre ~ |
|                                                                          | Retning                           |                                             |
|                                                                          | AA                                |                                             |
|                                                                          | <u>S</u> tående Ligge <u>n</u> de |                                             |
|                                                                          | Sider                             |                                             |
|                                                                          | Elere sider: Norma                | al 🗸                                        |
|                                                                          |                                   |                                             |
|                                                                          | Eksempel                          |                                             |
|                                                                          |                                   |                                             |
|                                                                          |                                   |                                             |
|                                                                          |                                   |                                             |
|                                                                          |                                   |                                             |
|                                                                          | Anvend p <u>å</u> : Hele dokumer  | ntet 🗸                                      |
|                                                                          | Benyt som standa <u>r</u> d       | OK Annuller                                 |
|                                                                          |                                   |                                             |

|                                                                                          |                 |                                                          | Do                  | kument        | I - Word                                                                                                    |
|------------------------------------------------------------------------------------------|-----------------|----------------------------------------------------------|---------------------|---------------|----------------------------------------------------------------------------------------------------|
| DSÆT DESIGN SIDELA                                                                       | YOUT REFERENCER | FORSENDELSER                                             | GENNEMSE            | VIS           | Foxit PDF                                                                                                    |
| Calibri (Brød • 11 • A<br>F K <u>U</u> • abe x <sub>2</sub> x <sup>2</sup><br>Skrifttype |                 | \$ = - * * ; = -   € = ₹<br>= = =   \$ = -   ≤<br>Afsnit | E   AL   ¶<br>- E - | AaBh<br>11 Nc | Opdater Normal, så det svarer til markeringen       AaBt         Opdater Normal, så det svarer til markeringen       Unde         Markér alt: (ingen data)       Omdøb         Opdater fra galleriet Typografier       Føj galleri til værktøjslinjen Hurtig adgang |

| DECEDENCED                                                                                                    |                                                                                                    |
|----------------------------------------------------------------------------------------------------|----------------------------------------------------------------------------------------------------|
| REFERENCER                                                                                                    | FORSENDELSER GENNEMSE VIS Foxit PDF                                                                                                    |
| Aa 🗸 🔌 🚍 🕇 🛓                                                                                                    |                                                                                                    |
| Rediger typografi                                                                                                    | ? ×                                                                                                    |
| Egenskaber                                                                                                    |                                                                                                    |
| <u>N</u> avn:                                                                                                    | Normal                                                                                                    |
| Туре:                                                                                                    | Afsnit                                                                                                    |
| Typografi baseret på:                                                                                                    | (ingen typografi)                                                                                                    |
| Typograf <u>i</u> i næste afsn                                                                                                    | it ¶ Normal                                                                                                    |
| Formatering                                                                                                    |                                                                                                    |
| Times New Roman                                                                                                    |                                                                                                    |
| inites new roman                                                                                                    | Automatisk V                                                                                                    |
|                                                                                                    | $   = = =   \stackrel{\circ}{=}   \stackrel{\circ}{=}   \stackrel{\circ}{=}   \stackrel{\circ}{=} =   \stackrel{\circ}{=}   \stackrel{\circ}{=}   \stackrel$ |
| Forrige afsnit Forr<br>Skrifttype                                                                                                    | IO       F       K       I       Automatisk         Image: Automatisk       Image: Automatisk       Image: Automatisk       Image: Automatisk         Image: Image: Image: Automatisk       Image: Automatisk       Image: Automatisk       Image: Automatisk         Image: Image: Ima                                                                                                    |
| Forrige afsnit Forr<br>Forrige afsnit Forr<br>Skrifttype<br>Afsnit                                                                                                 | Image: Constraint of the second state of the second state of the second sta                                                                                                    |
| Forrige afsnit Forr<br>Forrige afsnit Forr<br>Skrifttype<br>Afsnit<br>Tabulatorer<br>Kant                                                                          | Image: Constraint of the set of the set of the                                                                                                    |
| Forrige afsnit Forr<br>Forrige afsnit Forr<br>Skrifttype<br>Afsnit<br>Iabulatorer<br>Kant<br>Sprog                                                                 | IV       F       K       IV       Automatisk         Image: Control of the second second se                                                                                                    |
| Forrige afsnit Forr<br>Forrige afsnit Forr<br>Skrifttype<br>Afsnit<br>Tabulatorer<br>Kant<br>Sprog<br>T <u>e</u> kstrude                                           | IV       F       K       IV       Automatisk         Image: State of the state of the state of                                                                                                    |
| Forrige afsnit Forr<br>Forrige afsnit Forr<br>Forrige afsnit Forr<br>Skrifttype<br>Afsnit<br>Iabulatorer<br>Kant<br>Sprog<br>T <u>e</u> kstrude<br>Punktopstilling | IV       F       K       IV       Automatisk         Image: Section of the section of the sec                                                                                                    |
| Forrige afsnit Forr<br>Forrige afsnit Forr<br>Skrifttype<br>Afsnit<br>Iabulatorer<br>Kant<br>Sprog<br>Tekstrude<br>Punktopstilling<br>Genvejstast                  | IV       F       K       IV       Automatisk         Image: State of the state of the state of                                                                                                    |

| REFERENCER                         | FORSENDELSER                                                                 | GENNEMSE \                                                                                     | /IS Foxit PDF                                                                            |                                                        |                |
|------------------------------------|------------------------------------------------------------------------------|------------------------------------------------------------------------------------------------|------------------------------------------------------------------------------------------|--------------------------------------------------------|----------------|
| Aa 🗸 🍖 📃 🖡                         | 1 - · · · · · · · · · · · · · · · · · ·                                      | = <u>}.</u> ¶                                                                                  |                                                                                          | A-DEC. A.                                              | AAK            |
| Rediger typografi                  | Afsnit                                                                       |                                                                                                |                                                                                          | ?                                                      | × ? ×          |
| Egenskaber                         | Indrykning og afsta                                                          | Ind Linje- og sides                                                                            | kift                                                                                     |                                                        |                |
| <u>N</u> avn:                      | Generelt                                                                     |                                                                                                |                                                                                          |                                                        | -              |
| Type:                              | J <u>u</u> stering:                                                          | Lige margener                                                                                  | $\sim$                                                                                   |                                                        | ~              |
| Typografi baseret p                | Dispositionsnivea                                                            | u: Brødtekst                                                                                   | Skjult som st                                                                            | andard                                                 | ~              |
| Typograf <u>i</u> i næste af       |                                                                              |                                                                                                |                                                                                          |                                                        | ~              |
| ormatering                         | Indrykning                                                                   |                                                                                                |                                                                                          |                                                        |                |
| Times New Roman                    | Venstre:                                                                     | 0 cm ≑                                                                                         | Spe <u>c</u> iel:                                                                        | Med:                                                   |                |
|                                    | <u>H</u> øjre:                                                               | 0 cm ≑                                                                                         | (ingen)                                                                                  | ~                                                      | ÷              |
|                                    | Speiling af ind                                                              | lrykninger                                                                                     |                                                                                          |                                                        |                |
| Forrige afsnit F                   | = p = 0, y = 1                                                               |                                                                                                |                                                                                          |                                                        | Forrige afsnit |
| Forrige afsnit F                   | Afstand                                                                      |                                                                                                |                                                                                          |                                                        |                |
| Eksempeltekst I                    | <u>F</u> ør:                                                                 | 0 pkt. ≑                                                                                       | Linjeafstan <u>d</u> :                                                                   | <u>P</u> å:                                            | eltekst        |
| Eksempeltekst I<br>Eksempeltekst I | Ef <u>t</u> er:                                                              | 3 pkt. 🚖                                                                                       | Enkelt                                                                                   | ~                                                      | eltekst        |
| NI-note of with NI-                | Tilføj ikke                                                                  | emrum mellem afsnit                                                                            | med samme typografi                                                                      |                                                        | hurit NI-mate  |
| afsnit Næste afs                   | · · ·                                                                        |                                                                                                |                                                                                          |                                                        | este afsnit    |
| Skrifttunge (Standar               | Eksempel                                                                     |                                                                                                |                                                                                          |                                                        | han it ht and  |
| Linjeafstand: Fle                  | Fomige affanit Fomige a<br>fanit Fomige affanit Fo                           | danit Forrige alknit Forrige alknit For<br>orige alknit Forrige alknit Forrige alk             | rige afanit Forrige afanit Forrige afanit F<br>tit                                       | omge afin it Fomge                                     |                |
| Efter: 8 pkt., Bes                 | Eksempeltekst Eksem<br>Eksempeltekst Eksem                                   | peltekst Eksempeltekst Eksempeltek<br>peltekst Eksempeltekst Eksempeltek                       | st Eksempeltekst Eksempeltekst Eksen<br>st Eksempeltekst Eksempeltekst Eksen             | ipelitekst Eksempelitekst<br>ipelitekst Eksempelitekst |                |
| 🖉 Føj ti <u>l</u> galleriet Tyr    | Eksempeltekst Eksemp<br>Nieste slanit Nieste al<br>ofinat Nieste allerit Nie | entekst<br>nat Næste aflerit Næste aflerit Næste i<br>de allarit Næste aflerit Næste aflerit N | danit Niesle afasit Niesle afasit Niesle a<br>leste alarit Niesle alarit Niesle alarit N | fend Norste which Nesde<br>este offend Nerste offend   |                |
| 🖲 <u>K</u> un i dette dokun        | Niests admit Fieste af                                                       | nit Masar afmit Neste afmit Nester                                                             | darit Firste afasit Masterafasit Nestera                                                 | hatir Nieszu idiaile Niesze                            |                |
| Formatár *                         | Tabulatorar                                                                  | Reput com Han                                                                                  |                                                                                          | Appulle                                                | Annuller       |

The second second

# Det var så brødteksten Hvad med Overskrifterne?

| Aa - 🤌 🚊 - 🧮                                                                          | <u>· * *;-</u> · € = 2                                                  | Afsnit                                                                              |                                                                                                    |                                                                                                    | ?                                        | $\times$ |
|---------------------------------------------------------------------------------------|-------------------------------------------------------------------------|-------------------------------------------------------------------------------------|----------------------------------------------------------------------------------------------------|----------------------------------------------------------------------------------------------------|------------------------------------------|----------|
| Rediger typografi                                                                     |                                                                         | Indevkning og afstand                                                               | Linia og sidaskift                                                                                                    |                                                                                                    |                                          |          |
| genskaber                                                                             |                                                                         | indrykning og arstand                                                               | Linje- og <u>s</u> ideskift                                                                                                    |                                                                                                    |                                          |          |
| <u>N</u> avn:                                                                         | Overskrift 1                                                            | Generelt                                                                            |                                                                                                    |                                                                                                    |                                          |          |
| Type:                                                                                 | Sammenkædet (afsnit og tegn)                                            | J <u>u</u> stering:                                                                 | Centreret ~                                                                                                    |                                                                                                    |                                          |          |
| Typografi ba <u>s</u> eret på:                                                        | ¶ Normal                                                                | Dispositionsnive <u>a</u> u:                                                        | Niveau 1 🗸 🗸                                                                                                    | Skjult som standard                                                                                                    |                                          |          |
| Typograf <u>i</u> i næste afsnit                                                      | ¶ Normal                                                                |                                                                                     |                                                                                                    |                                                                                                    |                                          |          |
| ormatering                                                                            |                                                                         | Indrykning                                                                          |                                                                                                    |                                                                                                    |                                          |          |
| Calibri (Brødtekst)                                                                   |                                                                         | Venstre:                                                                            | 0 cm ≑                                                                                                    | Spe <u>c</u> iel:                                                                                                    | Med:                                     |          |
| campin (priparents)                                                                   |                                                                         | <u>H</u> øjre:                                                                      | 0 cm ≑                                                                                                    | (ingen) $\checkmark$                                                                                                    |                                          | ÷        |
|                                                                                       |                                                                         | Spejling af ind <u>r</u> yk                                                         | ninger                                                                                                    |                                                                                                    |                                          |          |
| Forrige afsnit Forrige                                                                | e afsnit Forrige afsnit Forrige afsnit .                                | Afstand                                                                             |                                                                                                    |                                                                                                    |                                          |          |
| Forrige afsnit Forrige                                                                | e afsnit Forrige afsnit Forrige afsnit                                  | <u>F</u> ør:                                                                        | 4 pkt. 🜲                                                                                                    | Linjeafstan <u>d</u> :                                                                                                    | <u>P</u> å:                              |          |
| Eksempelteks                                                                          | t Eksempeltekst Eksemp                                                  | Efter:                                                                              | 4 pkt. ≑                                                                                                    | Enkelt 🗸                                                                                                    |                                          | <b></b>  |
| Eksempelteks                                                                          | t Eksempeltekst Eksemp                                                  | Tilføj ikke mellem                                                                  | rum mellem afsnit med s                                                                                                    | amme typografi                                                                                                    |                                          |          |
| Eksempelteks                                                                          | t Eksempeltekst Eksemp                                                  |                                                                                     |                                                                                                    |                                                                                                    |                                          |          |
| Eksempelteks                                                                          | t Eksempeltekst Eksemp                                                  | Eksempel                                                                            |                                                                                                    |                                                                                                    |                                          |          |
| Nimato ofenit Nimato o                                                                | fanit NI-nata afanit NI-nata afanit NI-na                               | Forniae admit Forniae admit                                                         | Fomiae afinit Fomiae afinit Fomiae af                                                                                                    | ait Foriae afait Foriae afait Foriae afa                                                                                                    | it Fomiae                                |          |
| Skrifttype: (Standard) + I<br>Før: 4 pkt.<br>Efter: 4 pkt., Hold san<br>Prioritet: 10 | Brødtekst (Calibri), 14 pkt, Fed, Ve<br>mmen med næste, Hold linjer sam | afanit Fomige afanit Fomige<br>Eksempeltekst Eksempelte<br>Eksempeltekst Eksempelte | alonit Fortige alonit Fortige alonit<br>kst Eksempeltekst Eksempeltekst Eksem<br>kst Eksempeltekst Eksem<br>Eksempeltekst Eksem<br>reste alonit Næste alonit Næste alonit Næste | peltekst Eksempeltekst Eksempeltekst Eksem<br>peltekst Eksempeltekst Eksempeltekst Eksem<br>peltekst<br>te afonit Neste afonit Neste afonit Neste afo | peliteksit<br>peliteksit<br>niit Niesite |          |
| 🛛 Føj ti <u>l</u> galleriet Typogra                                                   | afier Opdater automatisk                                                | Næste afanit Næste afanit N<br>afanit Næste afanit Næste a                          | este afanit Næste afanit Næste afanit Næste<br>fanit Næste afanit Næste afanit Næste afa                                                                                        | te afanit Næste afanit Næste afanit Næste afa<br>tit Næste afanit Næste afanit Næste afanit N                                                         | nit Næste<br>este afanit                 |          |
| Kun i dette dokument                                                                  | 🔿 Nye dokumenter baseret på                                             |                                                                                     |                                                                                                    |                                                                                                    |                                          |          |
|                                                                                       |                                                                         |                                                                                     |                                                                                                    |                                                                                                    |                                          |          |

| AaBbCcDd | AaBbCcDd | AaBbCc       | AaBbCcE      | AaBl   | AaBbCcD    | AaBbCcDdl | AoBbCcDdi<br>→ ab<br>ab<br>ab<br>c Ersta | ۰<br>t     |
|----------|----------|--------------|--------------|--------|------------|-----------|------------------------------------------|------------|
| 1 Normai | Ingen at | Overskrift I | Overskrift 2 | litel  | Undertitel | Svag frem | Fremnæv 📮 🔓 Mark                         | cér ≖      |
|          |          |              | Турод        | rafier |            |           | 😼 Rediger                                | ring 🔺     |
|          |          |              |              |        |            |           | Typografier                              | - ×        |
|          |          |              |              |        |            |           | · / · · · ·                              |            |
|          |          |              |              |        |            |           | Nulstil alle                             |            |
|          |          |              |              |        |            |           | Normal                                   | - 1        |
|          |          |              |              |        |            |           | Overskrift 1                             | та         |
|          |          |              |              |        |            |           | Overskrift 2                             | 110        |
|          |          |              |              |        |            |           | Titel                                    | πa         |
|          |          |              |              |        |            |           | Undertitel                               | тa         |
|          |          |              |              |        |            |           | Svag fremhævning                         | a          |
|          |          |              |              |        |            |           | Fremhæv                                  | a          |
|          |          |              |              |        |            |           | Kraftig fremhævning                      | a          |
|          |          |              |              |        |            |           | Stærk                                    | a          |
|          |          |              |              |        |            |           | Citat                                    | <u>¶Ta</u> |
|          |          |              |              |        |            |           | Stærkt citat                             | <u>ma</u>  |
|          |          |              |              |        |            |           | Svag henvisning                          | a          |
|          |          |              |              |        |            |           | Kraftig henvisning                       | a          |
|          |          |              |              |        |            |           | Bogens titel                             | a          |
|          |          |              |              |        |            |           | Listearshit                              |            |
|          |          |              |              |        |            |           |                                          |            |
|          |          |              |              |        |            |           |                                          |            |
|          |          |              |              |        |            |           |                                          |            |
|          |          |              |              |        |            |           |                                          |            |
|          |          |              |              |        |            |           | Deakt sammenk tw                         | oografier  |
|          |          |              |              |        |            |           | Deakt. sammerik. typ                     | ografier   |

|                                                                                    | Tormatering                                                                                                    | ? × iBb                                                                                                    | Cc AaBbCcE                                                                                                    |                              | AaBbCcDdl |
|------------------------------------------------------------------------------------|----------------------------------------------------------------------------------------------------|----------------------------------------------------------------------------------------------------|----------------------------------------------------------------------------------------------------|------------------------------|-----------|
| Egenskaber                                                                         |                                                                                                    | Prskr                                                                                                    | ift 1 Overskrift 2                                                                                                    | Titel Undertitel             | Svag frem |
| Navn:                                                                              | AfsnitOverskrift                                                                                                    | Afsnit                                                                                                    |                                                                                                    |                              | ? ×       |
| Typ <u>e</u> :                                                                     | Afsnit                                                                                                    | Indrykning og afstand                                                                                                    | Linje- og <u>s</u> ideskift                                                                                                    |                              |           |
| Typografi ba <u>s</u> eret på:                                                     | ¶ Normal                                                                                                    | Generelt                                                                                                    |                                                                                                    |                              |           |
| Typograf <u>i</u> i næste afsnit                                                   | ¶ AfsnitOverskrift                                                                                                    | J <u>u</u> stering:                                                                                                    | Venstre 🗸                                                                                                    | 1                            |           |
| ormatering                                                                         |                                                                                                    | Dispositionsniveau:                                                                                                    | Brødtekst 🗸                                                                                                    | Skjult som standard          |           |
| Calibri (Brødtekst) 🗸                                                              | 12 V F K U Automatisk V                                                                                                    |                                                                                                    |                                                                                                    |                              |           |
| Forrige afsnit Forrige<br>Forrige afsnit Forrige<br>Eksempeltekst<br>Eksempeltekst | afant Forige afanit Forrige afanit Forrige afanit forrige afanit Forrige afanit Forrige afanit Forrige afanit | Indrykning<br>Venstre:<br>fanit Forrige afanit i<br>Højre:<br>Spejling af indrykn<br>peltekst Ekse<br>Afstand<br>Ekst Eksempelte | 0 cm 🔹<br>0 cm 🔹                                                                                                    | Spe <u>c</u> iel:<br>(ingen) | Med:      |
| Skrifttype: +Brødtekst (                                                           | fanit Næste afsnit Næste afsnit Afsnit Næste afsnit Næste afsnit Næste afsnit Næste afsnit Næste afsnit Næste afsnit Næste afsnit Næste afsnit Næste afsnit Næste afsnit Næste afsnit Næs                                                                                                    | este afsnit Næste af<br>unit Næste afsnit Na<br>Efter:                                                                           | 2 pkt. 🜩<br>um mellem afsnit med                                                                                                    | Enkelt ~                     | Pa:       |
| Skrifttype: +Brødtekst (<br>Baseret på: Normal                                     | fanit Næste afsnit Næste afsnit afsnit Næste afsnit Næste afsnit Næste afsnit Næste afsnit Næste afsnit Næste afsnit Næste afsnit Næste afsnit Næste afsnit afsnit Næste afsnit afsnit Næste afsnit afsnit Næste afsnit afsnit afsnit Næste afsnit afsnit afsnit afsnit afsnit afsni                                                                                                    | Eør:<br>Efter:<br>Efter:<br>Efter:<br>Efter:<br>Efter:<br>Eksempel<br>Forspe afaat Forspe afaat                                  | 2 pkt.  2 pkt. | Enkelt v                     | Pa:       |

## HEREFTER SKAL TEKSTEN IND

- Hvis du har skrevet dine tekster ind i et normalt A4 dokument, er der kun tilbage at markere teksten i det "gamle" dokument, Kopiere det og Indsætte det i det nye dokument med det format som din bog skal have.
- Når bogen er klar til trykkeriet. Skal der dannes en fil, som kan bruges til trykningen.

## UDSKRIFT

- Når bogen er færdig, skal der laves en udskrift.
- o Udskriften skal være en PDF-fil.
- MEN normale PDF-filer er beregnet til "Skærmlæsning"
- Der skal derfor laves en PDF-fil i "Trykkvalitet"
- Hvis man ikke kan det med de programmer, der er til rådighed på computeren, er der et program på BoD, som det er gratis at anvende

### TRYKKVALITET

| Startside Indsæt Sidelayout Referencer Forsendelser Gennemse Vis Acrobat                                                                                                    |                                                                                                    |                                                                                                    |                                                                                                 |                     |
|----------------------------------------------------------------------------------------------------|----------------------------------------------------------------------------------------------------|----------------------------------------------------------------------------------------------------|-------------------------------------------------------------------------------------------------|---------------------|
|                                                                                                    |                                                                                                    |                                                                                                    |                                                                                                 |                     |
| Arial       × 16       × A       ************************************                                                                                                    | C AaBbCc AaBbCcl                                                                                                    | I AaBbC                                                                                                    | AaBbCcI<br>Undertitel                                                                           | AaBbCa<br>Svag frem |
| обхирановен - зкитсуре - ланс                                                                                                    |                                                                                                    | Typo                                                                                                    | graner                                                                                          |                     |
| Egenskaber for Adobe PDF-dokument X                                                                                                    |                                                                                                    |                                                                                                    |                                                                                                 |                     |
| Layout Papir/kvalitet 💹 Adobe PDF-indstillinger                                                                                                    |                                                                                                    |                                                                                                    |                                                                                                 |                     |
| Indstillinger for Adobe PDF-konvertering                                                                                                    |                                                                                                    | ?                                                                                                    | ×                                                                                               |                     |
| Brug indstillingeme til at oprette Adobe PDF-dokumenter, der egner sig til detaljeret<br>skærnvisning og udskrivning af forretningsdokumenter. De oprettede PDF-dokumenter kan<br>äbnes i Acrobat eller Acrobat Reader 6.0 og nyere.                                                                                                    | × .                                                                                                    | Egenskaber                                                                                                  | ense<br>p.                                                                                      |                     |
| Standardindstillinger: Standard V Rediger e PDF Converter<br>Adobe PDF-sikkerhed: Mindste filstorrelse PDF/A-1b-2005 (CMYK)<br>Adobe PDF-outini transne aDF/A-tb-2005 (CMYK)                                                                                                    |                                                                                                    | <u>ag</u> erter printer<br>Sk <u>r</u> iv til fil<br>Manuel duple <u>x</u>                                  |                                                                                                 |                     |
| Adobe PDF-sidestorelse: PDF/x3:2001 Adobe PDF-sidestorelse: PDF/x3:2002 Vie Adobe PDF-seltster Startdard Store sider                                                                                                    | kopier: 1                                                                                                    |                                                                                                    |                                                                                                 |                     |
| Iling dokumentoplysninger     Trykkvalitet     /eller sideområder adskilt af     Anvend kun systemskrifttyper; anvend ikke dokumentskriftyper     Skriv f.eks. 13 5–12 eller                                                                                                    | 1                                                                                                    |                                                                                                    |                                                                                                 |                     |
| Slet logfiler for udførte job                                                                                                    |                                                                                                    |                                                                                                    | d                                                                                               |                     |
| Bed om, at den eksisterende PDF fil bliver erstattet okument V Zoom                                                                                                    | pr. ark: 1 side                                                                                                    |                                                                                                    | $\overline{}$                                                                                   |                     |
| sider i omrabet Skaler                                                                                                    | til papir: Ingen tilpasning                                                                                                    |                                                                                                    | ~                                                                                               |                     |
| OK Annuller                                                                                                    | OK                                                                                                    | Luk                                                                                                    | lager.                                                                                          |                     |
| til al Krigstjene<br>for svage Bug-<br>muskler og me-<br>get aaben Bug-<br>ring Juli 72 200 000000 x Bell 25/4<br>K 1/ The Second Provide State (Second Provide State) (Second Provide State) (Second | Sess. 71<br>Sess. 71<br>Ses | anglende Att. Se<br>om Opholdsster<br>Sess. 7<br>4 43. Juint<br>4 Jacobs<br>3 ; 11 La<br>664 a. S. S. S. S. | 55.68<br>d<br>59.<br>d<br>70.<br>75.<br>1.<br>1.<br>1.<br>1.<br>1.<br>1.<br>1.<br>1.<br>1.<br>1 |                     |

I printervalgfeltet vælges nu [Egenskaber...] og i [Standardindstillinger] rulles ned til [Trykkvalitet], som vælges

L Aa

### JEG HAR VALGT BOD SOM EKSEMPEL

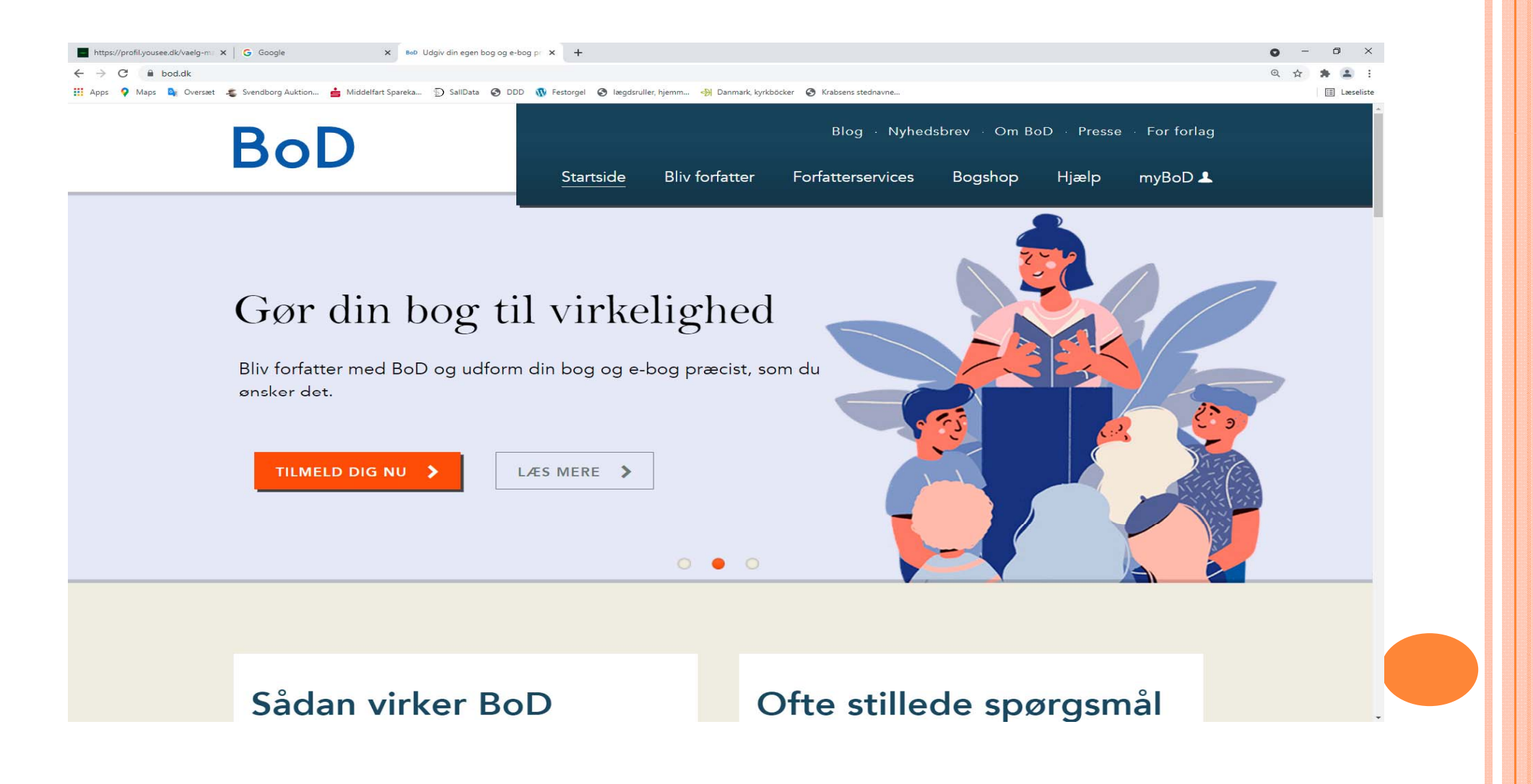

### **BOOKS ON DEMAND**

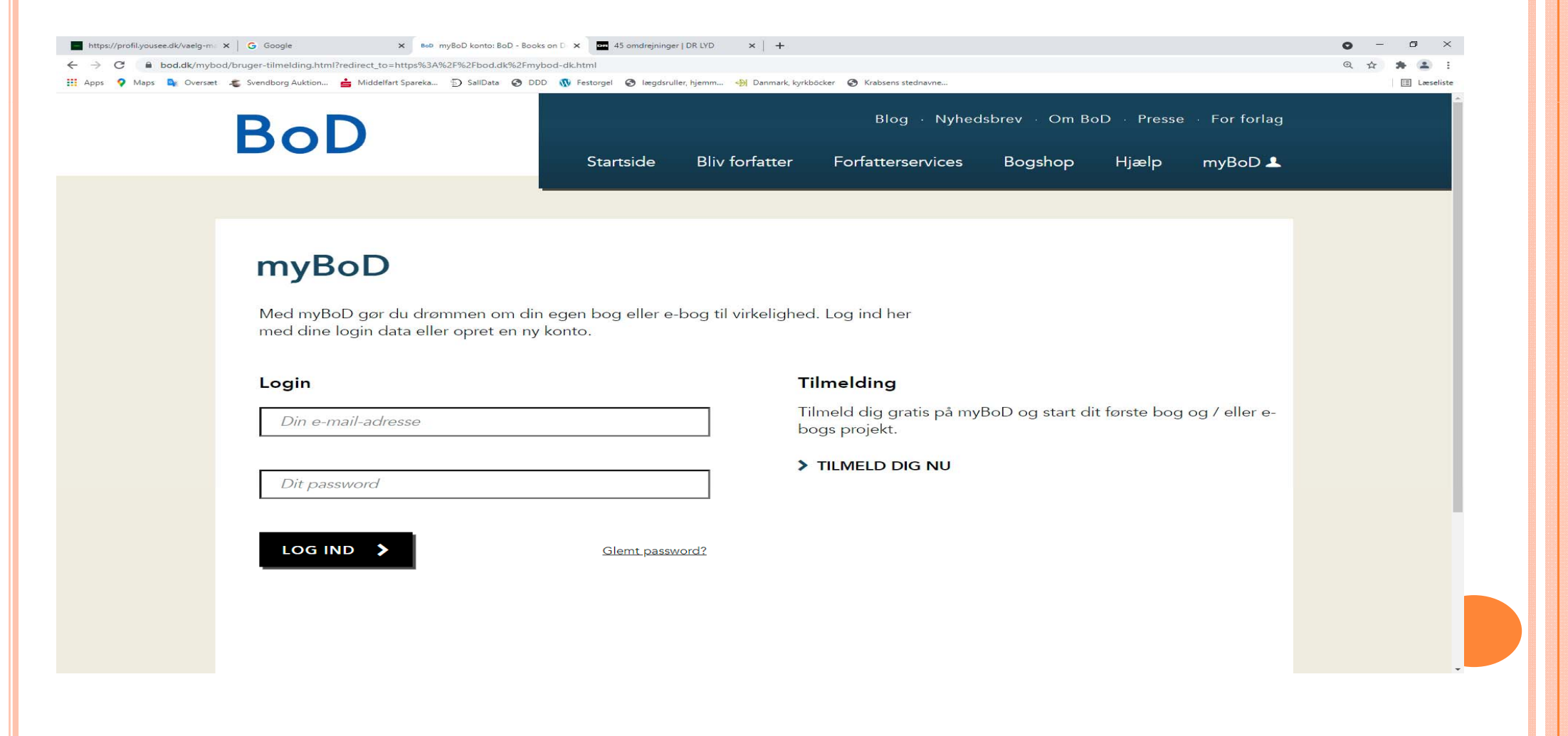

## Gå på opdagelse på siden

|                                       |                                                                              | Særligt populær                                                                                        |                                                                                                    |
|---------------------------------------|------------------------------------------------------------------------------|----------------------------------------------------------------------------------------------------|----------------------------------------------------------------------------------------------------|
| BoD Fun<br>Bog                        | BoD e-bog<br>E-bog                                                           | <b>BoD Classic</b><br>Bog og e-bog                                                                     | <b>BoD Comfort</b><br>Bog og e-bog                                                                             |
| Ukompliceret og hurtig<br>trykservice | Udgiv din e-bog med ISBN<br>fra BoD. inkl. distribution og<br>e-bogs-editor. | Udgiv din bog med ISBN fra<br>BoD, inkl. distribution,<br>pligteksemplarer og e-bogs-<br>konvertering. | Udgiv din bog med egen<br>projektrådgiver, ISBN fra<br>BoD, prøvetryk, startoplag<br>og pligteksemplarer inkl. |
| Bestil fra 1 ekspl.                   | Salg og udlån                                                                | Bestil fra 1 ekspl.                                                                                    | Bestil fra 1 ekspl.                                                                                            |
| Fra 17,99 DKK<br>per eksemplar        | Gratis                                                                       | 449,00 DKK<br>Engangsgebyr                                                                             | <b>1899,00 DKK</b><br>Engangsgebyr                                                                             |
|                                       |                                                                              |                                                                                                    |                                                                                                    |

### Tryk bøger helt enkelt

Med BoD Fun får du trykt dine bøger til eget brug. Bøgerne bliver ikke udgivet i boghandlen. På den måde har du mulighed for at teste forskellige udformninger af din bog eller bestille bøger til eget brug og salg.

#### Upload dine filer – og færdig.

Du uploader teksten og omslaget til din bog som PDF-filer i myBoD. Omslaget kan du også udforme med det gratis onlineværktøj easyCOVER.

#### > BEREGN TRYKPRIS

#### **BoD Fun**

- <u>Services, som kan</u> <u>tilvælges</u>
- Tryk fra 1 eksemplar
- Hurtig og let upload af PDF
- Udform omslaget med onlineværktøjet easyCover

### VÆLG BOGENS STØRRELSE MV.

| Format     |     | Papir                 |   | Indbinding       |   |          |
|------------|-----|-----------------------|---|------------------|---|----------|
| 17 X 22 CM | ~ 0 | HVIDT 90G             | ? | PAPERBACK V      | ? |          |
| Laminering |     | Bogblokkens sideantal |   | deraf farvesider |   |          |
| МАТ        | ~ 0 | 180                   | ? | 100              | ? | BEREGN 🗸 |

#### BUTIKSPRIS, AVANCE OG BOGBESTILLINGER TIL EGET BRUG 🛞

Angiv en salgspris for din bog og e-bog for at se, hvordan den har indvirkning på din avance. I BoD Bogshoppen er avancen højere, da bogen sælges direkte. Nedenfor ser du desuden priserne for dine private bogbestillinger.

□ Vis avance inkl. moms 🕜

Vis priser for Premiumtryk 🕐

#### **DIN TRYKTE BOG**

### VÆLG BOGENS STØRRELSE MV.

#### PRIS PÅ SMÅ OPLAG

Hvis du vil købe dine bøger privat, tilbyder BoD dig mængderabat. Vær opmærksom på, at der kun opstår trykomkostninger, hvis du som privatperson bestiller dine egne bøger. Hvis en læser køber din bog igennem boghandlen, får du i stedet for en avance per solgt eksemplar.

| Priskategorier          | <b>Stykpris (</b> netto / brutto) |
|-------------------------|-----------------------------------|
| 1 til 24 eksemplarer    | 138,17 DKK / 172,71 DKK           |
| 25 til 49 eksemplarer   | 91,38 DKK / 114,23 DKK            |
| 50 til 99 eksemplarer   | 85,36 DKK / 106,70 DKK            |
| 100 til 199 eksemplarer | 83,35 DKK / 104,19 DKK            |
| fra 200 eksemplarer     | 75,66 DKK / 94,58 DKK             |

#### ENGANGSOMKOSTNINGER OG LØBENDE OMKOSTNINGER 🛞

Alle priser inkl. moms

| Produkt:          | BoD E-bog | <u>BoD Fun</u> | BoD Classic | BoD Comfort |
|-------------------|-----------|----------------|-------------|-------------|
| Oprettelsesgebyr: | ingen     | ingen          | 449,00 DKK  | 1899,00 DKK |

### NU BEGYNDES ET BOGPROJEKT

| BoD                                                                                                    |                                                                    |                                                                  | Blog                              | <ul> <li>Nyhedsbrev</li> </ul>                                             | • Om BoE                                                                  | ) · Presse                                             | • For forlag                            |
|----------------------------------------------------------------------------------------------------|--------------------------------------------------------------------|------------------------------------------------------------------|-----------------------------------|----------------------------------------------------------------------------|---------------------------------------------------------------------------|--------------------------------------------------------|-----------------------------------------|
|                                                                                                    | Startside                                                          | Bliv forfatter                                                   | Forfatterse                       | ervices Bo                                                                 | gshop                                                                     | Hjælp                                                  | myBoD 💄                                 |
|                                                                                                    |                                                                    |                                                                  |                                   |                                                                            |                                                                           |                                                        |                                         |
|                                                                                                    |                                                                    |                                                                  |                                   |                                                                            |                                                                           |                                                        |                                         |
| Velkommen til n                                                                                                    | nyBoD                                                              |                                                                  |                                   |                                                                            |                                                                           |                                                        |                                         |
| myBoD kan du oprette nye bogprojek<br>oprettede eller afsluttede projekter. De<br>can desuden opdatere dine brugeroply<br>oestilling af minioplag til eget brug. | :ter og bearbejde o<br>erudover kan du følg<br>/sninger og gøre br | g administrere alle<br>ge med i din omsæ<br>ug af yderligere tje | rede<br>itning. Du<br>inester, fx | ER DU NY I<br>I vores myB<br>om de vigtig<br>tips til, hvor<br>og bogproje | <b>myBoD?</b><br>oD-starthja<br>gste funktio<br>dan du opi<br>ekter. Down | elp kan du<br>oner i myBo<br>retter nye e<br>nload som | læse<br>⊳D og få<br>e-bogs-<br>PDF her: |
|                                                                                                    |                                                                    |                                                                  |                                   | PDF: <u>myBol</u>                                                          | D-STARTH.                                                                 | JÆLP                                                   |                                         |
| NYT BOGPROJEKT Z<br>BOGPROJEKTER<br>Her kan du bearbejde og administrere                                                                                         | dine bogprojekter.                                                 |                                                                  |                                   |                                                                            |                                                                           |                                                        | <b>⊕ ∧</b>                              |
| Hvis du ønsker at lave en ny version af<br>udgivelser.                                                                                                    | en titel, som du alle                                              | erede har udgivet,                                               | skal du vælge                     | funktionen "N                                                              | y udgave"                                                                 | i listen ove                                           | er dine                                 |
| PROJEKTER UNDER UDARBEJDELSE                                                                                                    |                                                                    |                                                                  |                                   |                                                                            |                                                                           |                                                        |                                         |
| Status Projektnr. Produkt                                                                                                    | litel                                                              | Forfatter                                                        | ISBN                              | Udgave E-bog                                                               | Int. salg                                                                 | Mulige h                                               | andlinger                               |
|                                                                                                    | l øjeblikket h                                                     | aar du ingen projekter und                                       | er udarbejdelse.                  |                                                                            |                                                                           |                                                        |                                         |
| JDGIVELSER                                                                                                    |                                                                    |                                                                  |                                   |                                                                            |                                                                           |                                                        |                                         |
| Angiv ISBN, BoD-nr. eller titel                                                                                                    | Q <u>Vis alle</u>                                                  |                                                                  |                                   |                                                                            |                                                                           |                                                        |                                         |
| Status BoD-nr. Produkt T                                                                                                    | ïitel                                                              | Forfatter                                                        | ISBN                              | Udgave                                                                     | Metadata                                                                  | Nv                                                     | udgave                                  |

Der rulles ned af siden til [BoD Fun Bog]

### NU BEGYNDES ET BOGPROJEKT

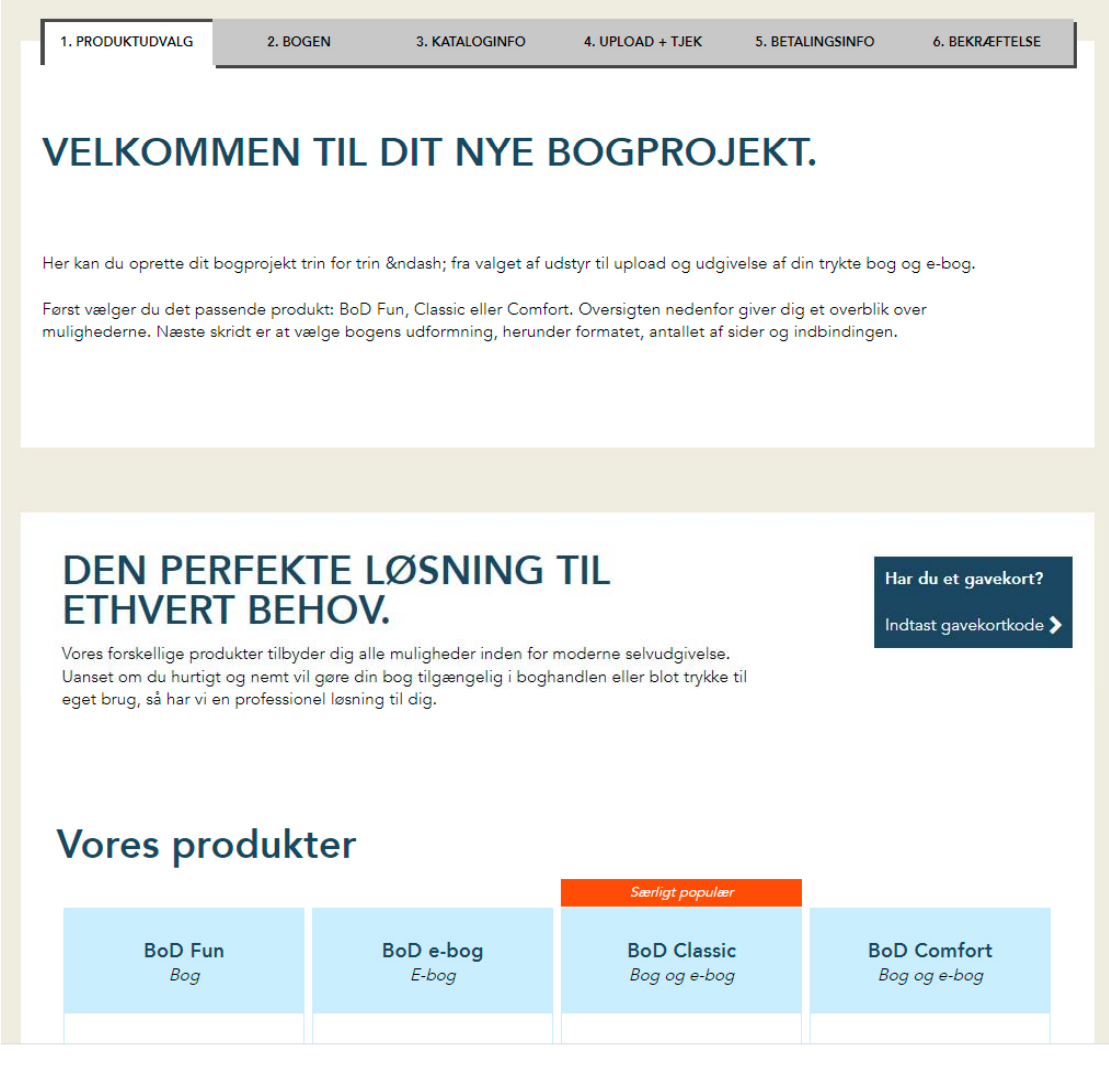

## NU BEGYNDES ET BOGPROJEKT

### Vores produkter

|                                                              |                                                                              | Særligt populær                                                                                        |                                                                                                    |
|--------------------------------------------------------------|------------------------------------------------------------------------------|----------------------------------------------------------------------------------------------------|----------------------------------------------------------------------------------------------------|
| BoD Fun<br>Bog                                               | BoD e-bog<br>E-bog                                                           | <b>BoD Classic</b><br>Bog og e-bog                                                                     | BoD Comfort<br>Bog og e-bog                                                                                    |
| Ukompliceret og hurtig<br>trykservice                        | Udgiv din e-bog med ISBN<br>fra BoD. inkl. distribution og<br>e-bogs-editor. | Udgiv din bog med ISBN fra<br>BoD, inkl. distribution,<br>pligteksemplarer og e-bogs-<br>konvertering. | Udgiv din bog med egen<br>projektrådgiver, ISBN fra<br>BoD, prøvetryk, startoplag<br>og pligteksemplarer inkl. |
| Bestil fra 1 ekspl.<br><b>Fra 17,99 DKK</b><br>per eksemplar | Salg og udlån<br>Gratis                                                      | Bestil fra 1 ekspl.<br><b>449,00 DKK</b><br>Engangsgebyr                                               | Bestil fra 1 ekspl.<br><b>1899,00 DKK</b><br>Engangsgebyr                                                      |
| START HER                                                    | START HER >                                                                  | START HER >                                                                                            | START HER >                                                                                                    |

### Klik på [START HER]

## SÅ ER VI IGANG

| 1. PRODUKTUDVALG            | 2. BOGEN                         | 3. UPLOAD + TJEK                    | 4. BETALINGSINFO        | 5. BEKRÆFTELSE |
|-----------------------------|----------------------------------|-------------------------------------|-------------------------|----------------|
| AKTUELT BOGPRO.             | JEKT                             |                                     |                         |                |
| Produkt:                    | BoD FUN                          |                                     |                         |                |
| Oprettelsesgebyr:           | 0,00 DKK                         |                                     |                         |                |
| Gavekort:                   | -                                |                                     |                         |                |
|                             |                                  |                                     |                         |                |
| BASISINFORMATIO             | NER 🕜                            |                                     |                         |                |
| * SKAL UDFYLDES             |                                  |                                     |                         |                |
| DANSK 🗸                     | 0                                |                                     |                         |                |
|                             |                                  |                                     |                         |                |
| Anvend ikke udelukkende st  | ore bogstaver eller specialtegn  | til hverken titel eller undertitel. |                         |                |
| Mine erindringer            |                                  | Undertitel                          |                         |                |
| Angiv venligst kun den enke | lte forfatter / udgiver én gang. |                                     |                         |                |
|                             | Henning                          | Karlby                              |                         |                |
|                             | rearing                          | Kenney                              |                         |                |
|                             | UDGIVER                          |                                     |                         |                |
| •                           |                                  |                                     |                         |                |
|                             |                                  |                                     |                         |                |
|                             |                                  |                                     |                         |                |
| UDSTYR                      |                                  |                                     |                         |                |
|                             |                                  |                                     |                         |                |
| BOGBLOKKENS SIDEANTAL       | 0                                | ANTALLET AF                         | FARVESIDER I BOGBLOKKEN | 0              |

Først indtastes Bogens titel derpå Forfatterens navn hvorpå der rulles ned af siden

## SÅ ER VI IGANG

#### UDSTYR

|                                  |                        |                                                                                                    |                                          | Antal sider i                                                                    |
|----------------------------------|------------------------|----------------------------------------------------------------------------------------------------|------------------------------------------|----------------------------------------------------------------------------------|
| BOGBLOKKENS SIDEANTAL            | 180                    | ANTALLET AF FARVESIDER I BOGBLOKKEN                                                                                                    | 99                                       | bogen                                                                            |
| FARVESIDERNES PLACERING 7-8, 10- | 12, 18, 20, 22-23, 30, | Angiv venligst sidetallet for de enkelte farvesider i<br>bogblokken på følgende måde: 13-15,18,26<br>Om du vælger Standardtryk eller Premiumtryk kan<br>indflydelse på din bog. Det nye Standardtryk giver<br>mulighed for at sælge din bog til en mere attraktiv<br>opmærksom på, at det kun er muligt at vælge<br>ringindbinding, hæfte samt 120 g mat og 200 g<br>fotobrillantpapir, hvis man også vælger Premiumtry | have stor<br>r dig<br>r pris. Vær<br>yk. | Antal farvesider<br>Favesidernes<br>placering<br>Trykkvalitet<br>Derefter bogens |
| 17 X 22 CM 🗸                     | HARDCOVER              | → Ø MAT                                                                                                    | $\sim$                                   | udstyr                                                                           |
| HVIDT 90G                        | LIGE RYG               |                                                                                                    |                                          |                                                                                  |
|                                  | LIMBINDING             | ~ ?                                                                                                    |                                          |                                                                                  |

### LISTEN MED FARVESIDER

|              | ₩7 - 10                              |                                                        |                                          |                                                                      |                                        |                                             |                                     | Hen                    | ningLevnedFar             | vesider176Sid           | ler.docx - Mic           | rosoft Word i                 | kke-kommerc              | iel brug                |                         |                        |
|--------------|--------------------------------------|--------------------------------------------------------|------------------------------------------|----------------------------------------------------------------------|----------------------------------------|---------------------------------------------|-------------------------------------|------------------------|---------------------------|-------------------------|--------------------------|-------------------------------|--------------------------|-------------------------|-------------------------|------------------------|
| 9            | Startside Ind                        | lsæt Sidelayou                                         | Refere                                   | ncer Forse                                                           | ndelser                                | Gennemse                                    | Vis                                 | Acrobat                |                           |                         |                          |                               |                          |                         |                         |                        |
| Sæt<br>ind ▼ | ∦ Klip<br>⊫ Kopier<br>∛ Formatpensel | Calibri (Brødtekst)<br><b>F</b> <i>K</i> <u>U</u> - al | т 11<br>не ж <sub>а</sub> ж <sup>а</sup> | ▼ A <sup>*</sup> A <sup>*</sup><br>Aa ▼ <mark>ªb</mark> 2 ▼ <u>A</u> | *) III                                 | • <u>i</u> ≣ • <sup>i</sup> ⊊•              | ╡<br>╪<br>╪╴Ѯ                       | ↓¶<br>                 | AaBbCcDc<br>¶Normal       | AaBbCcDc<br>I Ingen af  | AaBbC<br>Overskrift 1    | <b>AaBbCc</b><br>Overskrift 2 | AaB                      | AaBbCc.<br>Undertitel   | AaBbCcDa<br>Svag frem   | AaBbCcDu<br>Fremhæv I  |
| Ud           | klipsholder 🛛 🖗                      |                                                        | Skrifttype                               |                                                                      | G.                                     | Afsr                                        | nit                                 | G.                     |                           |                         |                          |                               |                          | Турод                   | Irafier                 |                        |
|              |                                      |                                                        |                                          |                                                                      | 7-8, 10<br>113, 1<br>172, 1<br>Antal s | 0-12, 18, 2<br>15-116, 1<br>75<br>sider med | 0, 22-23,<br>20-121, 1<br>farve: 99 | , 30, 3<br>125-12<br>) | 5, 41, 43-4<br>27, 129-13 | 49, 51, 53<br>0, 132-13 | 56, 58, 6<br>38, 140, 14 | 54-68, 72-<br>42-149, 1       | 80, 82, 85<br>52, 154, 1 | 5-91, 94-1<br>56-159, 1 | 06, 108, 1<br>61-162, 1 | 110, 112-<br>.68, 170, |

# Kan med fordel indskrives i et dokument, hvorfra den kopieres og indsættes, når bogen bestilles

## **PRIS OG STREGKODE**

#### MINIOPLAG TIL EGET BRUG

| pr. ekspl. inkl. 25% moms | 1 - 24 eksemplarer:    | 206,39 DKK |
|---------------------------|------------------------|------------|
|                           | 25 - 49 eksemplarer:   | 148,14 DKK |
|                           | 50 - 99 eksemplarer:   | 140,66 DKK |
|                           | 100 - 199 eksemplarer: | 138,13 DKK |
|                           | 200 + eksemplarer:     | 128,54 DKK |
|                           |                        |            |

#### STREGKODE

Stregkoden skal placeres på bagsiden af omslaget for at bogen kan trykkes og sendes fra produktionen uden problemer.

Du skal placere en stregkode på bagsiden af omslaget. Gem venligst denne stregkode-grafik og placér den på den nederste del af omslagets bagside. Størrelsen bør være ca. 4 x 2 cm

Hvis du benytter BoD easyCover, bliver stregkoden automatisk placeret på omslaget. DIT BOD-NR. LYDER 21594221

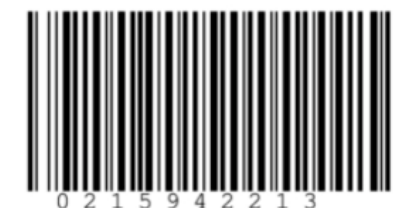

TILBAGE

GEM 📥

VIDERE **>** 

# NU KAN BOGEN **UPLOADES**

| BOGBLOK Max. 500 MB                             |                                                   |
|-------------------------------------------------|---------------------------------------------------|
|                                                 | Opret din fil med følgende mål:                   |
| BOGBLOK UDEN BESKÆRING<br>BOGBLOK MED BESKÆRING | 17 cm x 22 cm (bredde x højde)                    |
| _                                               | Har du brug for hjælp til at udforme din bogblok? |
|                                                 | Udform bogblok                                    |
|                                                 | <u>Word-forlæg</u>                                |
|                                                 | Forfatterservices: Bogblokdesign                  |
|                                                 |                                                   |
| UPLOAD AF PDF 🚓                                 |                                                   |
|                                                 |                                                   |
|                                                 |                                                   |

#### OMSLAG

 $\mathbf{Z}$ 

Du kan anvende easyCOVER som alternativ til upload af din egen trykfærdige PDF-fil. Med online-værktøjet easyCOVER kan du fremstille Opret venligst din fil med følgende mål: et omslag med de rigtige mål til din bog. Samlet størrelse med beskæringskant: 39.93 cm x 26.00 cm Coverdesign Collection: Unikke designs med udtryksfulde motiver og Beregn her alle mål for dit omslag. professionel typografi til dit bogprojekt. Coverdesign Easy: Gratis skabeloner i forskellige farvevarianter, der kan designes med dine egne fotos. UPLOAD AF PDF 🔒 START EASYCOVER 6

#### BOGBLOK Max. 500 MB

#### DIN FIL OVERFØRES.

Vent venligst til testen er afsluttet. Så snart filen er testet af systemet, har du mulighed for at rette eventuelle fejl.

Så snart filen er overført, bliver den testet for fejl af systemet.

Du har derefter mulighed for at foretage korrekturer eller godkende filen.

#### OMSLAG

**DET TAGER** 

**LIDT TID** 

**AFHÆNGIG AF** 

BOGENS

**STØRRELSE** 

 Opret venligst din fil med følgende mål:
 Du kan anvende easyCOVER som alternativ til upload af din egen trykfærdige PDF-fil. Med online-værktøjet easyCOVER kan du fremstille et omslag med de rigtige mål til din bog.

 Samlet størrelse med beskæringskant: 39.93 cm x 26.00 cm Beregn her alle mål for dit omslag.
 Coverdesign Collection: Unikke designs med udtryksfulde motiver og professionel typografi til dit bogprojekt.

 Coverdesign Easy: Gratis skabeloner i forskellige farvevarianter, der kan designes med dine egne fotos.
 Du kan anvende easyCOVER som alternativ til upload af din egen trykfærdige PDF-fil. Med online-værktøjet easyCOVER kan du fremstille et omslag med de rigtige mål til din bog.

 UPLOAD AF PDF
 ①

55%

Når upload er færdig dukker næsten altid en linje op med "<u>Vis fejlrapport</u>" samt en knap med [Åbn Udskriftvisning]

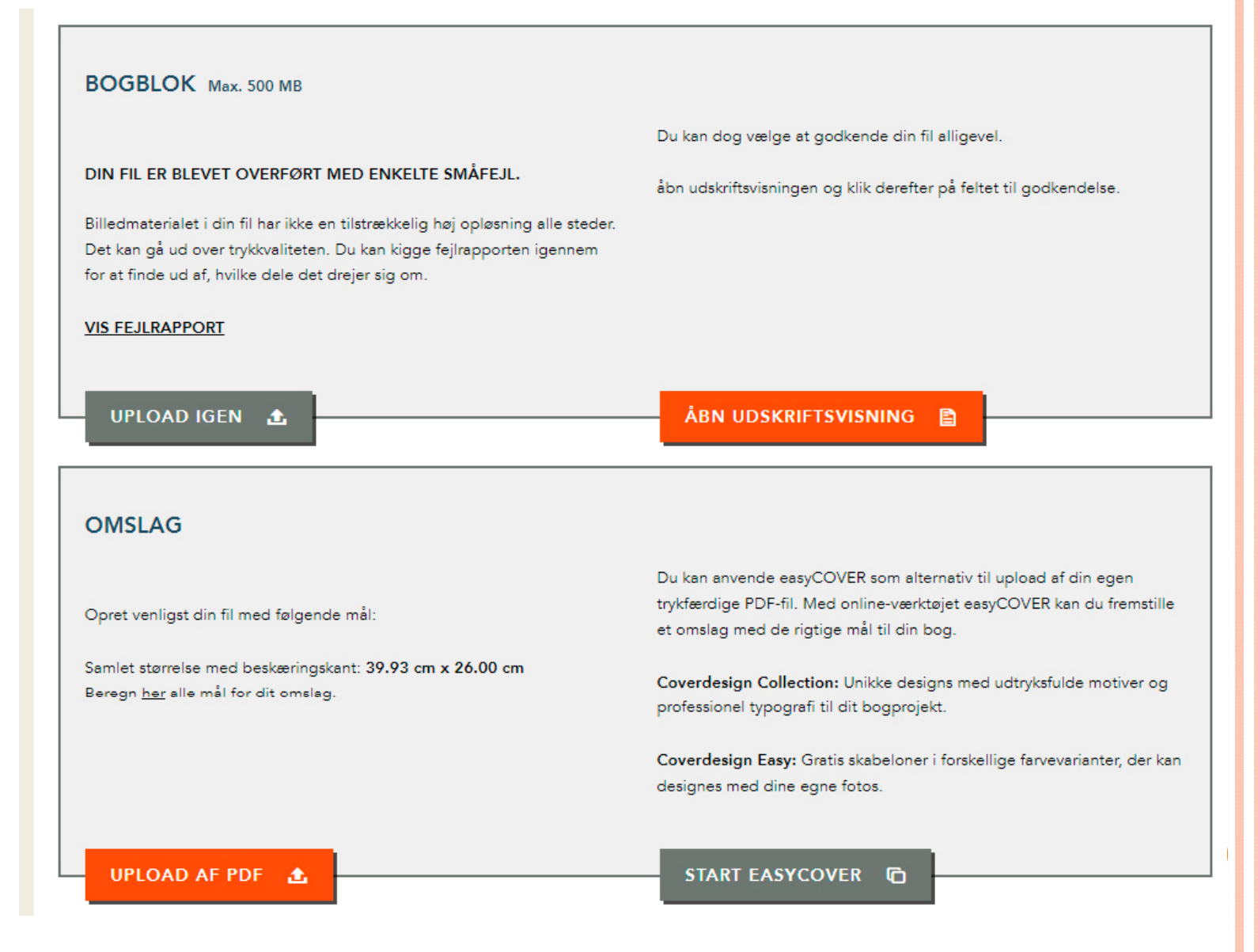

# BoD

ter Forfatterservices

vices Bogsho

Blog · Nyhedsbrev · O

"Vis fejlrapport" giver i dette tilfælde følgende, HUSK – der var 99 sider med farvebilleder og et ikke specificeret antal sort/hvide billeder

### Din fil er overført.

Luk denne fane eller dette vindue for at vende tilbage til uploaden.

#### Sort-hvid billeder: lav opløsning

Opløsningen på sort-hvid billedet på side \_#Page#\_ er for lav. Fundet: \_#Is#\_ Mindst forventet: 1200

• Side 174: 460 dpi

Yderligere information

#### Farvebilleder: lav opløsning

Opløsningen på farvebillederne på de følgende sider er for lav. Mindst forventet: 300 dpi

- Side 18: 238 dpi
- Side 20: 168 dpi
- Side 23: 238 dpi
- Side 175: 191 dpi

Yderligere information

### [Åbn Udskriftvisning] giver mulighed for at kigge bogen igennem

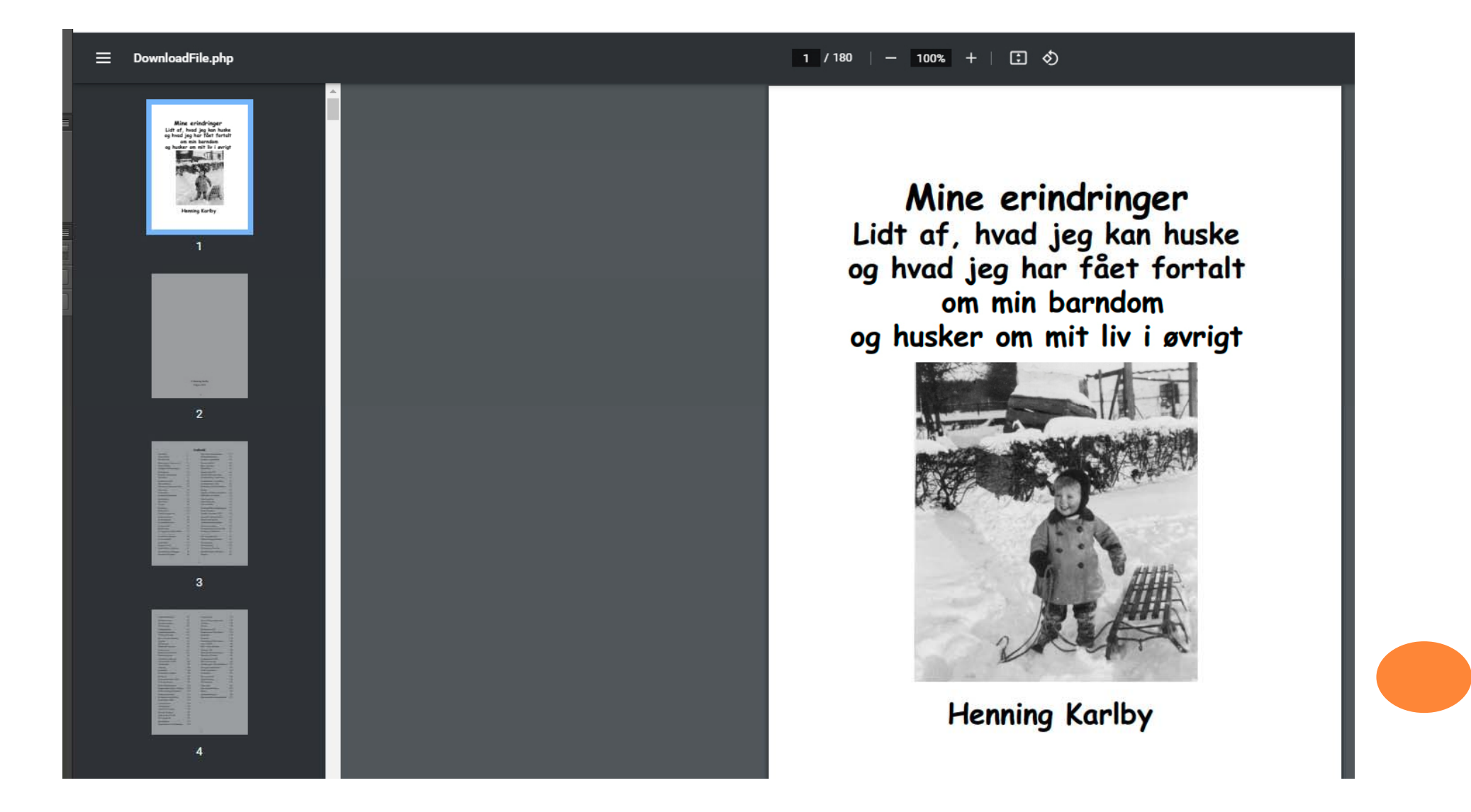

#### BOGBLOK Max. 500 MB

#### DIN FIL ER BLEVET OVERFØRT MED ENKELTE SMÅFEJL.

Billedmaterialet i din fil har ikke en tilstrækkelig høj opløsning alle steder. Det kan gå ud over trykkvaliteten. Du kan kigge fejlrapporten igennem for at finde ud af, hvilke dele det drejer sig om.

<u>Vis fejlrapport</u>

Hvis udskriftsvisningen ser væsentligt anderledes ud end din originale fil, bedes du gemme udskriftsvisningen på din computer og åbne den igen. Er der fortsat store afvigelser, bedes du oploade din fil igen, og erstatte den tidligere gemte fil.

#### ÅBN UDSKRIFTSVISNING

GODKEND FIL 🚽

UPLOAD IGEN 🛕

#### OMSLAG

#### DIN FIL BLIVER TESTET.

Vent venligst til testen er afsluttet. Så snart filen er tjekket for fejl af systemet, har du enten mulighed for at foretage eventuelle korrekturer eller at godkende filen.

Hvis testen tager længere tid, kommer der en knap til syne nedenfor, som du kan klikke på for at få besked på e-mail, når processen er afsluttet.

ORIENTERING PR. E-MAIL

### **OMSLAG**

### **BEREGNING AF DIT HARDCOVER-BOGBIND**

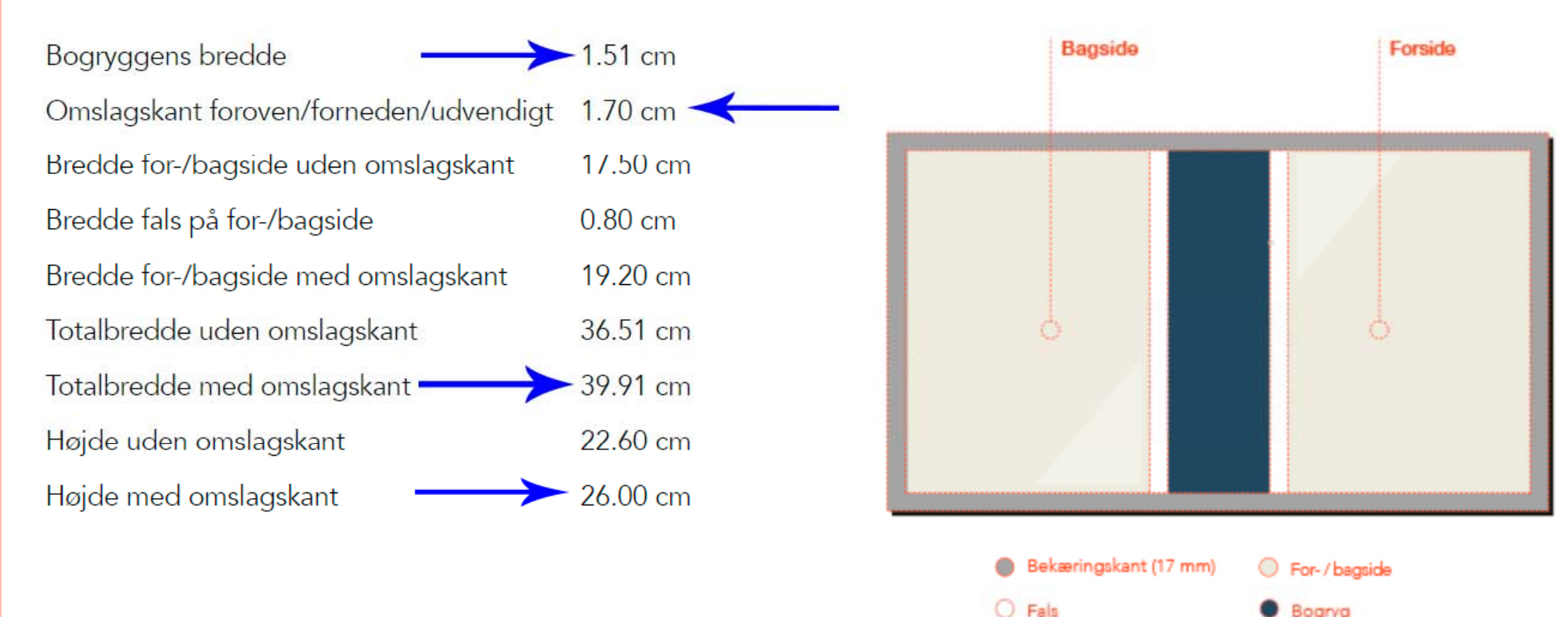

 Bogryg
 Bredden afhænger af sideantallet

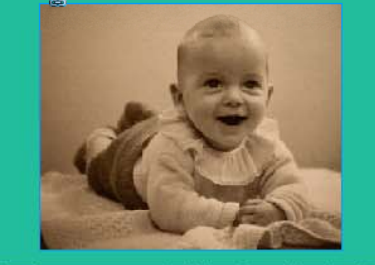

Jeg har her forsøgt, at samle lidt at, hvad jeg kan huske om mit liv. Det vil altid mest blive ting, jeg husker med glæde. Der har selvfølgelig også været kedelige oplevelser i mit liv. Enkelte af dem er med her for at fortælle, at intet liv er "en dans på roser". Men jeg kan bedst lide at tælle de lyse timer. Derfor er det også de sjøve og gode oplevelser i mit liv, som fylder mest i bogen. Jeg håber, du får lige så meget glæde af at læse om mit liv, som jeg har haft af at skrive om det. Mit liv har været meget forskelligt fra det liv, du lever nu. På samme måde vil dit liv blive meget forskelligt fra det liv, dine børn kommer til at leve.

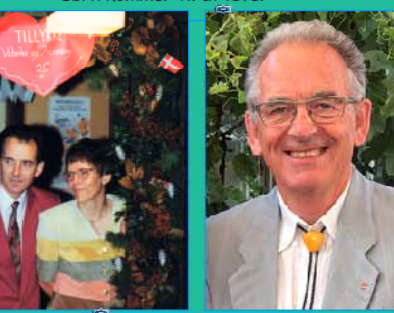

Henning Karlby – Mine erindringer

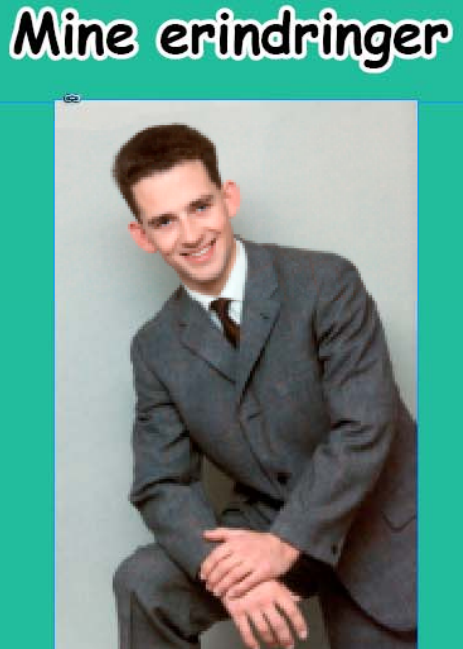

Henning Karlby

Her er defineret et stykke papir på 39,9 x 26,0 cm i 2 spalter med en spalteafstand på 1,5 cm og en margen på 1,7 cm hele vejen rundt

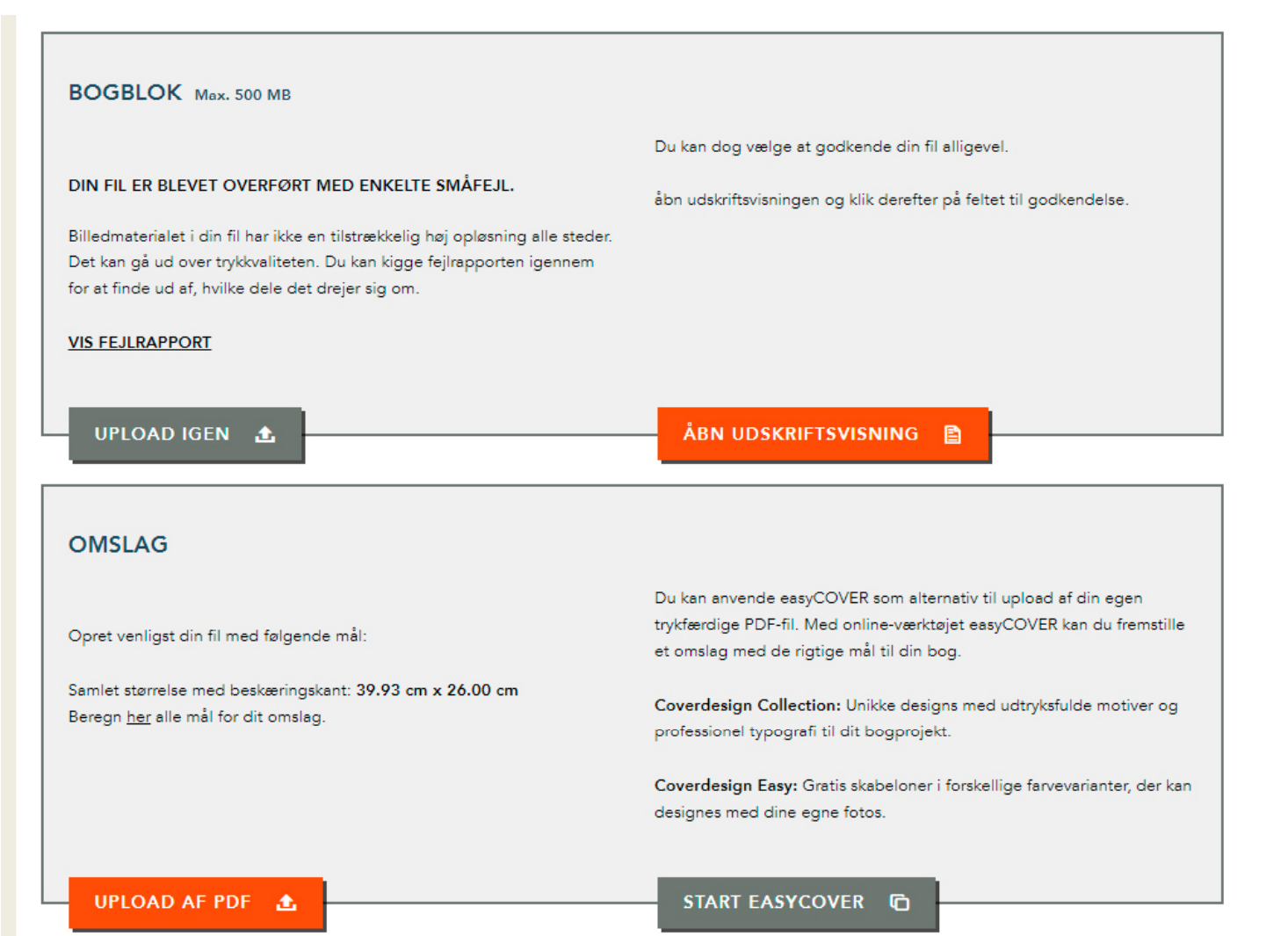

Kan man ikke selv finde ud af at lave et omslag til sin bog, kan man klikke på [Start Easycover] og få hjælp der

#### BOGBLOK Max. 500 MB

#### DIN FIL ER BLEVET OVERFØRT MED ENKELTE SMÅFEJL.

Billedmaterialet i din fil har ikke en tilstrækkelig høj opløsning alle steder. Det kan gå ud over trykkvaliteten. Du kan kigge fejlrapporten igennem for at finde ud af, hvilke dele det drejer sig om. Hvis udskriftsvisningen ser væsentligt anderledes ud end din originale fil, bedes du gemme udskriftsvisningen på din computer og åbne den igen. Er der fortsat store afvigelser, bedes du oploade din fil igen, og erstatte den tidligere gemte fil.

#### ÅBN UDSKRIFTSVISNING

GODKEND FIL

UPLOAD IGEN 🔒

#### OMSLAG

Vis fejlrapport

#### DIN FIL BLIVER TESTET.

Vent venligst til testen er afsluttet. Så snart filen er tjekket for fejl af systemet, har du enten mulighed for at foretage eventuelle korrekturer eller at godkende filen.

Hvis testen tager længere tid, kommer der en knap til syne nedenfor, som du kan klikke på for at få besked på e-mail, når processen er afsluttet.

ORIENTERING PR. E-MAIL

Når man er klar med omslaget, hvorpå der skal være indsat den stregkode, man blev præsenteret for ved et tidligere billede, skal omslaget selvfølgelig uploades.

Hvis dette tager lang tid vil man se knappen med

[Orientering pr. e-mail]

#### BOGBLOK Max. 500 MB

#### DIN FIL ER BLEVET OVERFØRT MED ENKELTE SMÅFEJL.

Billedmaterialet i din fil har ikke en tilstrækkelig høj opløsning alle steder. Det kan gå ud over trykkvaliteten. Du kan kigge fejlrapporten igennem for at finde ud af, hvilke dele det drejer sig om. Hvis udskriftsvisningen ser væsentligt anderledes ud end din originale fil, bedes du gemme udskriftsvisningen på din computer og åbne den igen. Er der fortsat store afvigelser, bedes du oploade din fil igen, og erstatte den tidligere gemte fil.

#### ÅBN UDSKRIFTSVISNING

UPLOAD IGEN 🟦

GODKEND FIL 🛛 🖌

#### OMSLAG

Vis fejlrapport

#### DIN FIL ER BLEVET OVERFØRT MED ENKELTE SMÅFEJL.

Billedmaterialet i din fil har ikke en tilstrækkelig høj opløsning alle steder. Det kan gå ud over trykkvaliteten. Du kan kigge fejlrapporten igennem for at finde ud af, hvilke dele det drejer sig om.

<u>Vis fejlrapport</u>

Hvis udskriftsvisningen ser væsentligt anderledes ud end din originale fil, bedes du gemme udskriftsvisningen på din computer og åbne den igen. Er der fortsat store afvigelser, bedes du oploade din fil igen, og erstatte den tidligere gemte fil.

#### ÅBN UDSKRIFTSVISNING

UPLOAD IGEN 🟦

GODKEND FIL 🛛 🖌

Man skal sluttelig klikke på knapperne med [Godkend Fil] for at godkende at man er indforstået med fejlrapporterne

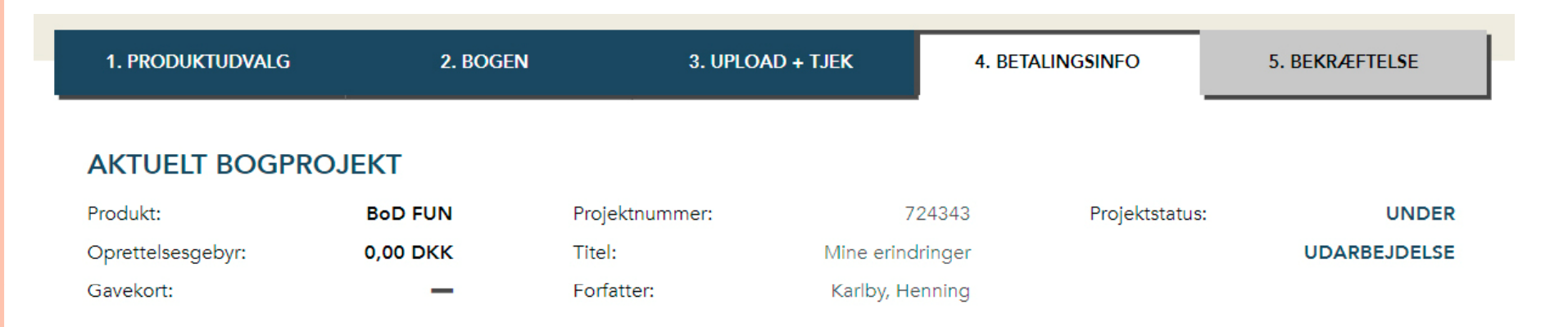

#### DINE OPLYSNINGER

| Kunde-nr.: | 30116281           |
|------------|--------------------|
| Navn:      | Henning Karlby     |
| Gade,      | Rylevej 8          |
| husnummer: |                    |
| Ву:        | 5464 Brenderup Fyn |
| Land:      | DK                 |
| E-Mail:    | karlby@privat.dk   |
|            |                    |

Nu er bogen uploaded og man kan gå videre. Her viser siden, hvem der er logget in og med hvilken adresse man er registreret med i systemet, desuden kan man se, hvilken bog der er indlæst Tryk nu på [Videre >]

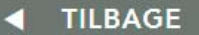

VIDERE 🕨

| 1. PRODUKTUDVALG                                                                                                    | 2. BOGEN                 | 3. UPLOA                               | ND + TJEK 4. BE1                               | ALINGSINFO      | 5. BEKRÆFTELSE        |
|----------------------------------------------------------------------------------------------------|--------------------------|----------------------------------------|------------------------------------------------|-----------------|-----------------------|
| AKTUELT BOGPRO                                                                                                    | JEKT                     |                                        |                                                |                 |                       |
| Produkt:<br>Oprettelsesgebyr:<br>Gavekort:                                                                                                | BoD FUN<br>0,00 DKK<br>— | Projektnummer:<br>Titel:<br>Forfatter: | 724343<br>Mine erindringer<br>Karlby, Henning  | Projektstatus:  | UNDER<br>UDARBEJDELSE |
| DINE KONTRAKTE                                                                                                    | R                        |                                        |                                                |                 |                       |
|                                                                                                    |                          |                                        |                                                |                 | A                     |
| Bogkontrakt "BoD<br>Mellem                                                                                                    | Fun"                     | Nu s                                   | kal der svares                                 | på, om          |                       |
| Bogkontrakt "BoD<br>Mellem<br>Books on Demand Gmb<br>In de Tarpen 42<br>22848 Norderstedt<br>Tyskland                                     | Fun"                     | Nu s<br>man<br>kont                    | kal der svares<br>vil accepterer<br>raktvilkår | på, om<br>BoD's |                       |
| Bogkontrakt "BoD<br>Mellem<br>Books on Demand Gmb<br>In de Tarpen 42<br>22848 Norderstedt<br>Tyskland<br>i det følgende kaldet: "P        | Fun"<br>H<br>BoD"        | Nu s<br>man<br>kont                    | kal der svares<br>vil accepterer<br>raktvilkår | på, om<br>BoD's |                       |
| Bogkontrakt "BoD<br>Mellem<br>Books on Demand Gmb<br>In de Tarpen 42<br>22848 Norderstedt<br>Tyskland<br>i det følgende kaldet: <b>"I</b> | Fun"<br>H<br>BoD"        | Nu s<br>man<br>kont                    | kal der svares<br>vil accepterer<br>raktvilkår | på, om<br>BoD's | •<br>•<br>•           |

| DIN BOG<br>Titel<br>Forfatter     | Mine erindringer<br>Karlby, Henning | Udgave                 | 1                      |
|-----------------------------------|-------------------------------------|------------------------|------------------------|
|                                   |                                     |                        | <u>Foretag ændring</u> |
| UDSTYR                            |                                     |                        |                        |
| Format                            | 17*22 cm                            | Omslagstype            | Hardcover, kacheret    |
| Indbinding<br>Semilet entel sider | Limbinding                          | Papirtype i bogblokken | hvidt 90g              |
| Tryk af bogblok                   | Premiumtryk                         | Antaliet af farvesider | 77                     |
|                                   |                                     |                        | <u>Foretag ændring</u> |
| ENGANGSOMKOSTNINGER               | NETTO                               | MOMS                   | BRUTTO                 |
| Klargørelse BoD Fun               | 0,00 DKK                            | 0,00 DKK               | 0,00 DKK               |
|                                   | 0,00 DKK                            | 0,00 DKK               | 0,00 DKK               |
| LØBENDE OMKOSTNINGER              |                                     |                        |                        |
| Årsgebyr                          | 0,00 DKK                            | 0,00 DKK               | 0,00 DKK               |
| KONTRAKTDETALJER                  |                                     |                        |                        |
| Kontraktindgåelse                 | 13.09.2021                          | Kontraktperiode        | Kan opsiges hver måned |

De ovenstående angivelser er indeholdt i din bogkontrakt, som du efter indgåelsen af aftalen altid har adgang til under dine kundedata. Vi anbefaler at udskrive et eksemplar af kontrakten til dine bilag.

### Dette er hvad, der er bestilt

TILBAGE

| DIN BOG<br>Titel        | Mine erindringer | Udgave                 |                        |
|-------------------------|------------------|------------------------|------------------------|
| Forfatter               | Kanby, Henning   |                        |                        |
| UDSTYR                  |                  |                        |                        |
| Format                  | 17*22 cm         | Omslagstype            | Hardcover, kachere     |
| Indbinding              | Limbinding       | Papirtype i bogblokken | hvidt 90g              |
| Samlet antal sider      | 180              | Antallet af farvesider | 99                     |
| Tryk af bogblok         | Premiumtryk      |                        |                        |
| ENGANGSOMKOSTNINGER     | NETTO            | MOMS                   | BRUTTC                 |
| Klargørelse BoD Fun     | 0,00 DKK         | 0,00 DKK               | 0,00 DK                |
| SUM ENGANGSOMKOSTNINGER | 0,00 DKK         | 0,00 DKK               | 0,00 DK                |
| LØBENDE OMKOSTNINGER    |                  |                        |                        |
| Årsgebyr                | 0,00 DKK         | 0,00 DKK               | 0,00 DKł               |
| KONTRAKTDETALJER        |                  |                        |                        |
| Kontraktindgåelse       | 13.09.2021       | Kontraktperiode        | Kan opsiges hver måned |

Efter Afslutningen kommer man til bestillingen af bogen

UDSKRIV BEKRÆFTELSE

| Angiv ISB | er en over<br>N, BoD-nr. ( | sigt over dine bøger, som kan k  | oestilles. Vælg venli<br><u>Vis alle</u> | gst den titel, som du | ı ønsker at afgi | ve en bestilling på. |
|-----------|----------------------------|----------------------------------|------------------------------------------|-----------------------|------------------|----------------------|
| ISBN      | BoD-nr.                    | Titel                            |                                          | Forfatter             | Udgave           | Handling             |
| -         | 21594221                   | Mine erindringer                 | Karlby, Henning                          |                       | 1                | BESTIL               |
|           | 21525206                   | Ingrid Karlby og hendes forfædre | Karlby, Henning                          |                       | 1                | BESTIL               |
| _         | 1440739                    | En nordvestjysk slægt            | Karlby, Henning;                         | Jensen Bøvling, Ellen | 2                | BESTIL               |
| IL OVE    | RSIGT                      | <b></b>                          |                                          |                       |                  |                      |
| IDEINFO   | ORMATION                   | ER                               |                                          |                       |                  | <b>+</b>             |

Nu dukker en liste op med alle bøger, man har uploaded til systemet. Nu skal der klikkes på <u>BESTIL</u> ud for den bog, der skal trykkes

#### - 21594221 Mine erindringer

Karlby, Henning

1

Mængderabat:

1 - 24 ekspl.: 165,11 DKK

25 - 49 ekspl.: 118,51 DKK 50 - 99 ekspl.: 112,53 DKK 100 - 199 ekspl.: 110,50 DKK

200 + ekspl.: 102,83 DKK

Du kan få sendt bøger til din egen adresse og/eller til andre leveringsadresser. Angiv venligst den ønskede bestillingsmængde.

\* Skal udfyldes

#### TIL DIN ADRESSE

Levering til den adresse, som er gemt under dine kundeinformationer, hvis ønsket:

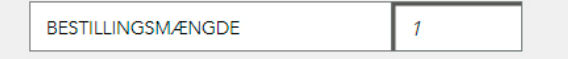

Ja, jeg accepterer, at e-mail-adressen og telefonnummeret sendes til forsendelsesservicen, så de kan oplyse om forsendelsesstatus. (Bestilling er også mulig, hvis du ikke ønsker dette. Yderligere oplysninger kan findes i vores <u>databeskyttelseserklæring</u>.)

29932808

Vær opmærksom på, at DHL ikke leverer til postbokse. Angiv venligst en gyldig adresse, så dine private bogbestillinger kan blive leveret på behørig vis.

ANDRE LEVERINGSADRESSER

TILFØJ LEVERINGSDRESSE

Samlet mængde: 1

Samlet pris: 165,11 DKK Netto

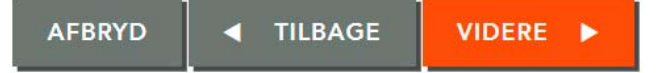

Nu skal der angives, hvor mange bøger der skal trykkes af den pågældende titel.

Der skal angives til mobilnummer der kan sendes SMS til når fragtmanden kommer med pakken. Bemærk – nu er priserne uden moms

#### **BESTIL NY BOG**

#### VÆLG FORSENDELSE

BoD-nr.: 21594221 Forfatter: Karlby, Henning Titel: Mine erindringer

**Standardforsendelse:** ingen sporing af pakken; tilgængelighed afhængig af vægten og af destination **DHL-forsendelse:** sporing af pakken; hurtigere levering end standardforsendelse

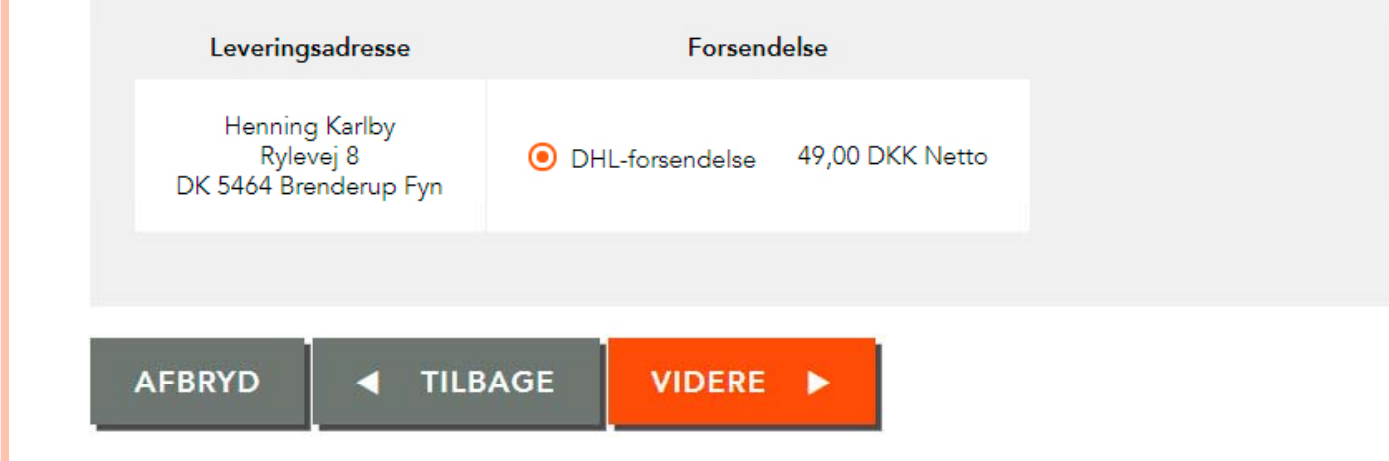

Der skal nu vælges forsendelsesmetode

| Væl | a | boa |  |  |
|-----|---|-----|--|--|

Leveringsadresse

**Forsendelse** 

Afslut bestilling

#### **BESTIL NY BOG**

OVERSIGT OVER DIN BOGBESTILLING

BoD-nr.: 21594221 Forfatter: Karlby, Henning Titel: Mine erindringer Nu mangler man blot at godkende bestillingen. Nu er der igen kommet moms på alle priser. Dvs. bogen på 180 sider med 99 farvesider ender på en pris på 267,64 kr.

| Leveringsadresse                                                                  | Bestillingsmængde | Stykpris | Nettopris  | Moms          | Bruttopris | Forsendelsespris             | Leveringstid  |
|-----------------------------------------------------------------------------------|-------------------|----------|------------|---------------|------------|------------------------------|---------------|
| Henning Karlby<br>Rylevej 8<br>DK 5464 Brenderup Fyn<br>29932808 karlby@privat.dk | 1                 | 165,11   | 165,11 DKK | 25 %          | 206,39 DKK | 61,25 DKK<br>DHL-forsendelse | 13 - 19 Dage  |
| Regningsadresse                                                                   | Samlet mængde     | Bruttobe | eløb For   | sendelsespris | s Belø     | b inkl. moms                 | Regningsbeløb |
| Henning Karlby<br>Rylevej 8<br>DK 5464 Brenderup Fyn                              | 1                 | 206,39 E | ЖК         | 61,25 DKK     | 5          | 3,53 DKK                     | 267,64 DKK    |

For denne bestilling gælder betingelserne i den indgåede rammeaftale og bogkontrakt.

AFBRYD

TILBAGE

BINDENDE BESTILLING

# BoD

#### OVERSIGT OVER DIN BOGBESTILLING

BoD-nr.: 21594221 Forfatter: Karlby, Henning Titel: Mine erindringer Dette er så det endelige billede, læg mærke til, der har ikke på noget tidspunkt være brug for et kreditkort. Sammen med bogen/bøgerne kommer en regning og et kontonummer, hvor pengene skal overføres til

| <b>Leveringsadresse</b><br>Henning Karlby<br>Rylevej 8<br>DK 5464 Brenderup Fyn | Bestillingsmængde<br>1 | <b>Stykpris</b><br>165,11 DKK    | Nettopris<br>165,11 DKK       | <b>Moms</b><br>25 % | Bruttopris<br>206,39 DKK | Forsendelsespris<br>61,25 DKK<br>DHL-forsendelse | <b>Leveringstid</b><br>13 - 19 Dage |
|---------------------------------------------------------------------------------|------------------------|----------------------------------|-------------------------------|---------------------|--------------------------|--------------------------------------------------|-------------------------------------|
| <b>Regningsadresse</b><br>Henning Karlby<br>Rylevej 8<br>DK 5464 Brenderup Fyn  | Samlet mængde<br>1     | <b>Bruttobeløb</b><br>206,39 DKK | Forsendelsespris<br>61,25 DKK | 53,53 [             | <b>inkl. moms</b><br>DKK | <b>Regningsbeløb</b><br>267,64 DKK               |                                     |

© Books on Demand GmbH, 2021

Der står leveringstid 13 – 19 Dage, men de tidligere bøger er kommet efter 11 dage

### Mit valgsprog i denne forbindelse er: Bedre udkommen end fuldkommen

Og der er ingen, der forhindre dig i at arbejde videre med din slægt og om nogle år, kan du lave Udgave 2